|         | MATRICE V 8.7 version du 24/02/2025                                                                        |                                                                                           |                                                                                                    | PROFESSIONS MEDICALES PROFESSIONS PROFESSIONS MEDICALES Par délégation PROFESSIONS MEDICALES Par délégation |                                        | A           | AUXILIAIRES MEDICAUX |               | AUTRES PS              |                | TRAVAILLEURS<br>SOCIAUX | Autres professionnels<br>(non santé) | SERVICES A DOMICILE  | P                      | ROFILS ADMINISTRA | ITIFS          |              | ETP            | rateurETD                       |                       | PROJET ETICSS        |          | RESPECT DES DROITS | STATS ETENDUS     | RESPECT DES DROITS |             |                     |
|---------|----------------------------------------------------------------------------------------------------|-------------------------------------------------------------------------------------------|----------------------------------------------------------------------------------------------------|----------------------------------------------------------------------------------------------------|----------------------------------------|-------------|----------------------|---------------|------------------------|----------------|-------------------------|--------------------------------------|----------------------|------------------------|-------------------|----------------|--------------|----------------|---------------------------------|-----------------------|----------------------|----------|--------------------|-------------------|--------------------|-------------|---------------------|
| Service | Risc fonctionnal                                                                                           | N°<br>de<br>Dr. Group pormyltrå                                                           | Enertingendité                                                                                                    | ET Medecia                                                                                                  | ET Samelamma ET                        | SecretaireM | ET Phymatica         | T_AuxiliaireM | ET InfirmierCadraSante | ET Portbologue | ET_ReferentParco        | ET_                                  | ET TravaillaurSocial | ET autre professionnel | ET_CoordinateurSS | ET_SecretaireA | ET Directour | ET_ConseillerA | ET_Administrateur<br>CentralETP | Organisateur d'équipe | Intervenant d'équipe | ET State | ET_Administrateur  | ET SupportProving | ET_CelluleMedicale | ET Dirrover | ET discover Recette |
| June    |                                                                                                    | oit<br>Pr<br>Droit = users                                                                | Visualiser les listes patients en page d'accueil                                                                                                    | x                                                                                                    | x                                      | edicale     | *                    | edical        | x                      | x              | ursComplexe             | Coordinateur                         | *                    | x                      | AD X X            | ssistante      | x            | Maladie        | ×                               | ETP d'eTICSS)         |                      | ×        | ETICSS             | x                 | ETICSS             | x           | ×                   |
|         | Accueil - Listes Patients                                                                                  |                                                                                           | Visualiser la liste des patients en lecture seule sans possibilité d'accès au dossier patient                                                                                                    |                                                                                                    |                                        |             |                      |               |                        |                |                         |                                      |                      |                        |                   |                |              |                |                                 |                       |                      | x        |                    | x                 |                    |             |                     |
|         |                                                                                                    | # ET_Recherche patient # ET_Recherche patient                                             | Visualiser la liste "Arte patents"                                                                                                    | ×                                                                                                    | ······································ | ×           | x                    | x             | x                      | x              | x                       | x                                    | x                    | x                      | x x<br>x x        | x              | ×            | x              |                                 | x                     | x                    |          | ×                  |                   | x                  |             |                     |
| -       | Recherche patient                                                                                          | LI_CAR_COORDINATION<br>LI_KECNERCHE patient /<br># FT_CDAGE_RechercheDatient et &ffichane | Rechercher un patient via l'onglet 'recherche patient" Color un derrier (decrine rectreiet patient (cans alout corcle de soins) et                                                                                                    | ×                                                                                                    | x                                      | ×           | x                    | ×             | x                      | x              | x                       | x                                    | x                    | x                      | x x               | x              | ×            | x              |                                 | x                     | x                    |          | ×                  |                   | x                  |             |                     |
| -       | Consentement                                                                                               | 2 Record Consent Declaration 4 Break Seal - Non Urgent Core                               | recueillir le consentement (« affichage de l'écran consentement)<br>Accéder initialement au dossier patient <b>en s'autodéclarant suite à la</b>                                                                                                    | ×                                                                                                    | x                                      | ×           | ×                    | ×             | ×                      | ×              | x                       | ×                                    | ×                    | ×                      | ×                 | ×              | ×            |                |                                 | ×                     | ×                    |          | x                  |                   | x                  |             |                     |
|         | Accès dossier patient                                                                                      |                                                                                           | création (Auto-Inclusion )<br>Accèder initialement au dossier patient en urgence> bris de glace                                                                                                    | ×                                                                                                    | x                                      | ×           | x                    | ×             | ×                      | _              |                         | -                                    | -                    | -                      |                   | _              | _            |                |                                 | -                     | -                    |          |                    |                   | x                  |             |                     |
| -       |                                                                                                    |                                                                                           | Accèder initialement au dossier patient Sans ajout automatique au cercie de<br>soins<br>Acceder et Modifier des abonnements                                                                                                    | x                                                                                                    | x                                      | x           | x                    | x             | ×                      | x              | x                       | x                                    | x                    | x                      | x x               | x              | x            | x              |                                 |                       |                      | ×        | x                  | x                 | ×                  |             |                     |
| -       | Gestion de la messagerie                                                                                   |                                                                                           | Utilisation de la messagerie<br>Rapport données patients                                                                                                    | x                                                                                                    | x                                      | x           | ×                    | x             | ×                      | x              | x                       | x                                    | ×                    | ×                      | x x               | x              | x            | x              |                                 | x                     | ×                    | x<br>x   | x<br>x             | x                 | x<br>x             |             |                     |
|         | Statistiques                                                                                               |                                                                                           | Rapport données utilisateurs (Tableau 1)<br>Acceder journal de confidentialité                                                                                                    |                                                                                                    |                                        |             |                      |               |                        |                |                         |                                      |                      |                        |                   |                |              |                |                                 |                       |                      | x<br>x   | x<br>x             |                   | x<br>x             |             |                     |
|         |                                                                                                    |                                                                                           | Acceder journal système<br>Acceder journal clinique                                                                                                    |                                                                                                    |                                        |             |                      |               |                        |                |                         |                                      |                      |                        |                   |                |              |                |                                 |                       |                      | x<br>x   | x<br>x             |                   | x<br>x             |             |                     |
|         |                                                                                                    |                                                                                           | LIVRE PROD > Accels tous tableaux de bord discover<br>Discover - Gestion Utilisateur                                                                                                    |                                                                                                    |                                        |             |                      |               |                        |                |                         |                                      |                      |                        |                   |                |              |                |                                 |                       |                      | ×        | x                  |                   |                    | x           |                     |
|         | Discover                                                                                                   |                                                                                           | Discover - Sécurité eTICSS<br>Discover - Usage                                                                                                    |                                                                                                    |                                        |             |                      |               |                        |                |                         |                                      |                      |                        |                   |                |              |                |                                 |                       |                      |          |                    |                   | x<br>x             |             |                     |
|         |                                                                                                    |                                                                                           | Accès aux tableaux de bords custom (développé par le client)<br>Accès aux tableaux de bords en cours de recette                                                                                                    |                                                                                                    |                                        |             |                      |               |                        |                |                         |                                      |                      | -                      |                   |                |              |                |                                 |                       |                      | ×        |                    |                   |                    |             | x                   |
|         |                                                                                                    |                                                                                           | Accéder à l'onglet Synthèse<br>Accéder à l'onglet synthèse médicale                                                                                                    | ×                                                                                                    | x                                      | x           | x                    | x             | x                      | x              | x                       | x                                    | ×                    | ×                      | x x               | x              | x            |                |                                 | ×                     | x                    |          | x                  |                   | x                  |             |                     |
|         | Synthèse patient                                                                                           |                                                                                           | Accéder à la synthèse temporelle<br>Consulter l'historique des séjours - version simplifiée (masque certaines données                                                                                                    | x                                                                                                    | ×                                      | x           | x                    | x             | ×                      | x<br>x         | x                       | x                                    | x<br>x               | x<br>x                 | x x<br>x          | x              | x<br>x       |                |                                 | ×                     | x                    |          | ×                  |                   | x                  |             |                     |
| -       |                                                                                                    |                                                                                           | cliniques:<br>Consulter l'historique des séjours - version complète<br>Déposer un document                                                                                                    | x                                                                                                    | x<br>x                                 | x           | x                    | x             | x                      | x              | x<br>x                  | x                                    | x                    | x                      | x                 | x              | x            |                |                                 | ×                     | x                    |          | ×                  |                   | x                  |             |                     |
|         |                                                                                                    |                                                                                           | Accéder aux documents administratifs importés (Consentement, courriers, pièces<br>administratives, oièces d'identités)<br>Accéder aux documents médico- sociaux importés (CR CPP, Documents intervants,                                                                                              | x<br>x                                                                                                    | x                                      | x<br>x      | x                    | x<br>x        | x                      | x<br>x         | x<br>x                  | x<br>x                               | x                    | ×                      | x                 | x<br>x         | x            |                |                                 | ×                     | ×                    |          | x<br>x             |                   | x                  |             |                     |
|         |                                                                                                    |                                                                                           | comuse rendu de vitate: incre de l'alizon, PPS de réseaux 5 vonthése interall<br>Acceder aux documents sociaux importés (documents sociaux, évaluation patient - grille,<br>évaluation patient - compte rendu)<br>Accéder aux documents d'assés dans la catégorie médicaments importés (Ordonnances, | ×                                                                                                    | x                                      | ×           | x                    | ×             | ×                      |                | ×                       | x<br>x                               | ×                    |                        | ×                 |                |              |                |                                 |                       |                      |          | x<br>x             |                   | x                  |             |                     |
|         |                                                                                                    |                                                                                           | Incre energicament, historique de compensation, entretien pharmaceutique, bilans<br>opératoire, CR de consultation, document iss udu patient, évaluations patient - grille,                                                                                                    | ×                                                                                                    | x                                      | ×           | x                    | x             | x                      |                |                         | ×                                    |                      |                        |                   |                |              |                |                                 |                       |                      |          | x                  |                   | x                  |             |                     |
|         | Documents<br>Règle de gestion:                                                                             | # ET_DocumentsCliniques ET_View_GP_Documents<br># ET_access_VuePPS                        | Accéder aux documents Portail Ville Hopital (venant d'un établissement)<br>Accéder aux PPS publiés                                                                                                    | x                                                                                                    | x                                      | x           | x                    | x             | x                      | x              | x                       | x                                    | x                    |                        | x x               | x              | x            |                |                                 | x                     | x                    |          | x                  |                   | x                  |             |                     |
|         | MND: L'utilisateur doit appartenir a<br>une des unités PMND pour voir les<br>documents générés et importés | # ET_access_VuePPS<br># ET_access_VuePPS                                                  | Accéder aux PPX validés<br>Accéder aux documents de signalement et validation de décès                                                                                                    | ×                                                                                                    | x                                      | x           | x                    | x             | x                      | x              | x                       | x                                    | x                    |                        | x x<br>x x        | x              | x            |                |                                 | ×<br>×                | x<br>x               |          | x                  |                   | x                  |             |                     |
|         |                                                                                                    | # ET_DocumentsPSI<br># ET_DocumentsINTERRAI                                               | Accèder au PSI<br>Accèder aux autres documents InterRAI                                                                                                    | ×                                                                                                    |                                        | ×           |                      |               |                        |                | x<br>x                  | x                                    | ×                    |                        |                   |                |              |                |                                 |                       |                      |          | x<br>x             |                   | ×                  |             |                     |
|         |                                                                                                    |                                                                                           | Accéder aux documents DIVA<br>Visualiser les outils d'évaluations                                                                                                    | x                                                                                                    | x<br>x                                 | x<br>x      | x<br>x               | x<br>x        | *                      | x              | x                       | x<br>x                               |                      |                        |                   |                |              | 1              |                                 |                       |                      |          | x<br>x             |                   | x<br>x             |             |                     |
|         |                                                                                                    |                                                                                           | Supprimer un document (que j'ai ajouté)<br>Accéder aux documents PMND                                                                                                    | ×                                                                                                    | *                                      | x           | x                    | x             | *                      | x              | x                       | x                                    | ×                    | x                      | ×                 | ×              | x            |                |                                 | ×                     | x                    |          |                    |                   | x                  |             |                     |
|         |                                                                                                    |                                                                                           | "FR docdaminViewDelete") Consulter le cercle de soin                                                                                                    | ×                                                                                                    | x                                      | x           | ×                    | x             | x                      | x              | x                       | x                                    | x                    | ×                      | x x               | x              | x            | x              |                                 | ×                     | x                    |          | x                  |                   | x                  |             |                     |
|         | Cercle de soin                                                                                             |                                                                                           | Ajouter et modifier un membre de la famille et des proches<br>Ajouter et modifier un professionnel issu du ProxyROR/ROR et en mode manuel                                                                                                    | x<br>x                                                                                                    | x                                      | x<br>x      | x<br>x               | x<br>x        | x                      | x<br>x         | x<br>x                  | x<br>x                               | x<br>x               | x                      | x x<br>x x        | x<br>x         | x<br>x       | x              |                                 | x                     | x<br>x               |          | x                  |                   | x                  |             |                     |
|         |                                                                                                    | # ET_CoC_Add_Org<br>E1_Formulaires_NonCooraonateur<br># JET_EditDrogressNote              | Ajouter et modifier une structure issue du ProxyROR/ROR et en mode manuel<br>Ajouter une note de suivi                                                                                                    | ×                                                                                                    | × -                                    | x<br>*      | ×                    | ×             | ×                      | x<br>*         | ×                       | x<br>*                               | x.                   | x                      | x x               | ×              | x<br>*       | ×              |                                 | ×                     | ×                    |          | x                  |                   | ×                  |             |                     |
|         | Transmission                                                                                               |                                                                                           | Accéder uniquement à mes notes et pas à celles des autres (spécial CONSEILLER AM<br>PRADDI<br>Accès au chat (Globule)                                                                                                    | x                                                                                                    | x                                      | x           | x                    | ×             | *                      | x              | ×                       | ×                                    | ×                    | ×                      | x x               | x              | ×            | -              | ×                               | x                     | ×                    | x        | ×                  | x                 | x                  |             |                     |
|         |                                                                                                    |                                                                                           | Accès aux Mesures de protections<br>Modifier les Mesures de protections                                                                                                    | x<br>x                                                                                                    | x                                      | x<br>x      | x                    | x<br>x        | x<br>x                 | x              | x<br>x                  | x                                    | ×                    |                        | x x               | x              | ×            |                |                                 |                       |                      | ×        | ×                  |                   | x                  |             |                     |
| СРІ     |                                                                                                    |                                                                                           | Consulter Situation sociale et prestations<br>Alimenter Situation sociale et prestations                                                                                                    | x<br>x                                                                                                    | x<br>x                                 | x<br>x      | x                    | x<br>x        | x<br>x                 | x              | x<br>x                  | x<br>x                               | x<br>x               |                        | x x<br>x          | x<br>x         | ×            |                |                                 | ×                     | x                    |          | x                  |                   | ×                  |             |                     |
|         | Situation patient                                                                                          |                                                                                           | Créer / modifier et consulter des problèmes<br>Accéder aux souhaits et objectifs de la personne                                                                                                    | x<br>x                                                                                                    | x<br>x                                 | x<br>x      | x<br>x               | x<br>x        | x<br>x                 | x<br>x         | x<br>x                  | x<br>x                               | x<br>x               |                        | x x<br>x x        | x<br>x         | x            |                |                                 |                       |                      |          | x<br>x             |                   | x                  |             |                     |
|         |                                                                                                    |                                                                                           | Créer / modifier et consulter des objectifs<br>Créer / modifier et consulter des actions                                                                                                    | x<br>x                                                                                                    | x x                                    | x<br>x      | x<br>x               | x<br>x        | x<br>x                 | x<br>x         | x<br>x                  | x<br>x                               | x<br>x               |                        | x x<br>x x        | x<br>x         |              |                |                                 |                       |                      |          | x                  |                   |                    |             |                     |
|         |                                                                                                    | # ET_ObjectifSouhait<br># ET_Contact_forms_management                                     | Accéder et complèter les directives anticipées<br>Prise de contact                                                                                                    | x<br>x                                                                                                    | ×                                      | x<br>x      | x                    | x             | x<br>x                 | x<br>x         | x<br>x                  | x<br>x                               | x<br>x               |                        | x x               | x<br>x         | x            |                |                                 |                       |                      | ×        | x                  |                   | ×                  |             |                     |
|         |                                                                                                    |                                                                                           | Accéder au Recueil d'information Accéder Outlis d'évaluation                                                                                                    | x<br>x                                                                                                    | x                                      | x           | x                    | x             | x                      | x              | x                       | x                                    | x                    | x                      | ×                 | x              |              |                |                                 |                       |                      | ×        | x                  |                   | x                  |             |                     |
| -       | Outils                                                                                                    |                                                                                           | Modifier Outlis d'évaluation<br>Accès à l'onglet médical                                                                                                    | x                                                                                                    | x x                                    | x           | x                    | x             | x                      | x              | x                       | x                                    | x                    | x                      | x x               | x              | x            |                |                                 | ×                     | x                    |          | ×                  |                   | ×                  |             |                     |
|         |                                                                                                    |                                                                                           | Accès aux constantes<br>Modifier les constantes                                                                                                    | x<br>x                                                                                                    | x<br>x                                 | x<br>x      | x<br>x               | x<br>x        | x<br>x                 |                | x<br>x                  | x<br>x                               | x<br>x               | ×                      | x<br>x            | x<br>x         |              |                |                                 |                       |                      | ×        | ×                  |                   | ×                  |             |                     |
|         |                                                                                                    |                                                                                           | Consulter en lecture seule les réactions indésirables<br>Consulter et alimenter les réactions indésirables                                                                                                    | ×                                                                                                    | x                                      | x           | ×                    | ×             | ×                      | ×              | x                       | ×                                    | ×                    |                        | x                 | x              | ×            |                |                                 |                       |                      |          | ×                  |                   | ×                  |             |                     |
|         |                                                                                                    | # ET_PL_RO_Alerts<br># ET_PL_WR_Alerts                                                    | Consulter en lecture seule les informations importantes<br>Consulter et alimenter les informations importantes                                                                                                    | ×                                                                                                    | x                                      | ×           | ×                    | ×             | ×                      | ×              | ×                       | ×                                    | ×                    |                        | x                 | ×              | ×            |                |                                 |                       |                      |          | ×                  |                   | ×                  |             |                     |
|         | Medical                                                                                                    | # ET_PL_RO_Diagnosis<br># ET_PL_WR_Diagnosis                                              | Consulter en lecture seule les diagnostics<br>Consulter et alimenter les diagnostics                                                                                                    | ×                                                                                                    | x                                      | ×           | ×                    | ×             | ×                      |                | ×                       | ×                                    |                      |                        | x                 |                |              |                |                                 |                       |                      |          | ×                  |                   | ×                  |             |                     |
|         |                                                                                                    | # ET_Access_Summary_Treatments<br># MedMan - View Medication Becard                       | Accéder à l'onglet "Médicaments"<br>Consulter les traitements                                                                                                    | ×                                                                                                    | x                                      | x           | ×                    | ×             | ×                      |                | x                       | ×                                    |                      |                        |                   |                |              |                |                                 |                       |                      |          | ×                  |                   | ×                  |             |                     |
|         |                                                                                                    | # MedMan - Update Medication Record<br># MedMan - Complete Full Review                    | Alimenter et mettre à jour les traitements<br>Enregistrer une conciliation médicamenteuse                                                                                                    | ×                                                                                                    | x                                      | x           | ×                    |               | ×                      |                | ×                       | ×                                    |                      |                        |                   |                |              |                |                                 |                       |                      |          |                    |                   |                    |             |                     |
|         | Annota estimat                                                                                             |                                                                                           | Enregistrer un brouillon de conciliation médicamenteuse                                                                                                    | ×                                                                                                    |                                        |             | x                    |               |                        |                |                         |                                      |                      |                        |                   |                |              |                |                                 |                       |                      |          |                    |                   |                    |             |                     |
|         | Parcours patient                                                                                           | 6 ET_Taches_InscriptionsParcours<br>7 ET_PPS_Access                                       | Accès aux Parcours patient<br>Initier / Clore la démarche "apresi à la mise en chame construmée"                                                                                                    | ×                                                                                                    | x                                      | ×           | ×                    | ×             | ×                      | x              | ×                       | ×                                    | ×                    | ×                      | x x               | ×              | ×            | x              |                                 | ×                     | ×                    |          | ×                  |                   | ×                  |             |                     |
|         | Appui à la démarche coordonnée =                                                                           |                                                                                           | Recueil d'information                                                                                                    | ×                                                                                                    |                                        | x           |                      |               | ×                      |                |                         | x                                    |                      |                        |                   | x              |              |                |                                 |                       |                      |          | x                  |                   |                    |             |                     |
|         | PPS                                                                                                    | # ET_PPS_Allowed                                                                          | Compléter et publier le PPS                                                                                                    | ×                                                                                                    |                                        | x           | x                    | x             | *<br>*                 | x              |                         | x                                    | x                    |                        | * *               | ×              | *            |                |                                 | *                     | *                    |          | *                  |                   | *                  |             |                     |
|         |                                                                                                    |                                                                                           | Initier / Alimenter / Clore Ia démarche "Suivi insuffisance cardiaque PRADO"                                                                                                    | ×                                                                                                    |                                        | ×           |                      |               | ×                      |                | -                       | *                                    |                      |                        |                   |                |              | x              |                                 |                       |                      |          |                    |                   |                    |             |                     |
|         | uivi Insuffisance cardiaque PRADO                                                                          |                                                                                           | Consumer ne synthese PRADU<br>Visualiser / Editor les tâches de "Réalisation et Planification"                                                                                                    | ×                                                                                                    | x                                      | x           | x                    |               | ×                      |                | ×                       | ×                                    |                      |                        |                   | x              | ×            | x              |                                 |                       |                      |          | ×                  |                   | ×                  |             |                     |
|         |                                                                                                    |                                                                                           | visualiser/ Editories taches de-Consultation"                                                                                                    | ×                                                                                                    |                                        |             |                      |               | ×                      |                | x                       | ×                                    |                      |                        |                   |                |              |                |                                 |                       |                      |          |                    |                   |                    |             |                     |
|         | Gestion de cas = interRai                                                                                  |                                                                                           | acceder alla synthèse "Gestion de cas"<br>accéder aux tâches INTERRAI + Plan de services indivisualisé                                                                                                    |                                                                                                    |                                        |             |                      |               |                        |                | x                       | ×                                    |                      |                        |                   |                |              |                |                                 |                       |                      |          | x                  |                   | x                  |             |                     |
|         | Suivi Diabète gestationnel                                                                                 |                                                                                           | inter / Alimenter / Clore la démarche "Suivi Diabète Gestationnel"<br>Accéder et alimenter l'enregistrement du parcours diabète / Renseigner le bilan<br>initial/suivi de erossesse et de diabète/                                                                                                   | x                                                                                                    | x                                      | x           |                      | x             | x                      |                | x                       | x                                    | x                    |                        |                   |                |              |                |                                 |                       |                      |          |                    |                   |                    |             |                     |
|         | PMND<br>Boole do constitu                                                                                  |                                                                                           | Consulter la synthèse du parcours initié<br>Initier / Alimenter / Clore la démarche "PMND"                                                                                                    | ×                                                                                                    | ×                                      | ×           | x                    | ×             | ×                      | x              | ×                       | ×                                    | ×                    |                        |                   |                | ×            |                |                                 | ×                     | ×                    |          | ×                  |                   | ×                  |             |                     |
|         | Le professionnel doit appartenir à<br>une des unité PMND                                                   |                                                                                           | Visualiser / Editer la synthèse "PMND"<br>Visualiser / Editer aux tâches PMND<br>Delter / Alimenter la Adenserbe "PMND"                                                                                                    |                                                                                                    |                                        |             |                      |               |                        |                |                         |                                      |                      |                        |                   |                |              |                |                                 |                       |                      |          |                    |                   |                    |             |                     |
|         | Règle de gestion : il ne sera plus<br>ossible d'initier une démarche DiVa                                  | # ET_DIVA_Access<br># ET_DIVA_Close                                                       | DiVa / DiVa Art.51<br>Clore la démarche "DIVA"/ "DIVA Art.51" pour les professionnels tagués DIVa / DIVa<br>Art.51                                                                                                    | ×                                                                                                    |                                        | ×           | x                    |               | ×                      |                |                         |                                      |                      |                        |                   |                |              |                |                                 |                       |                      |          |                    |                   |                    |             |                     |
|         | pour un nouveau patient, une fois<br>que la démarche DiVa art.51 sera<br>mise en production                | # ET_accessSynthDIVA<br># ET_DIVA_Tache                                                   | Visualiser / Editer la synthèse "DIVA"/ "DIVA Art.51"<br>Visualiser / Editer les täches "DIVA"/ "DIVA Art.51"<br>DIVA Art.51                                                                                                    | x<br>x                                                                                                    |                                        | x<br>x      | x<br>x               | ×             | x<br>x                 | x              | x                       | x                                    |                      |                        |                   |                |              |                |                                 |                       |                      |          |                    |                   |                    |             |                     |
|         | le plus, pour réaliser les actions du<br>loc fonctionnel DiVa ou DiVa Art51,                               | # ET_DIVA_Tache<br># ET_DIVA_Tache                                                        | Liste des täches coordinateur "DIVA"/"DIVA Art.51" pour les professionnels tagués DIVa<br>/ DIVa Art.51<br>Liste des täches "DIVA"/"DIVA Art.51" (Pour mon organisation) pour les professionnels<br>tagués DIVa / DIVa Art.51                                                                        | ×                                                                                                    |                                        | ×           | x                    |               | x                      |                |                         |                                      |                      |                        |                   |                |              |                |                                 |                       |                      |          |                    |                   |                    |             |                     |
|         | DIVA 2                                                                                                    |                                                                                           | Initier le parcours                                                                                                    | ×                                                                                                    |                                        | ×           | x                    |               | x                      |                |                         |                                      |                      |                        |                   |                |              |                |                                 |                       |                      |          |                    |                   |                    |             |                     |

| MATRICE V.8.7 version du 24/02/2025 |                                     |                                             |                                                                                                    |            |             | PROFESSIONS MEDICALES                |               |                          |                        | AUTOFOR        |                                 | TRAVAILLEURS        | Autres professionnels |                        | DROFILE ADMINISTRATISE                  |                                |              | ETP                                   |                                 |                                                                  |                                                                 |          |                            |                                  |                              |                    |                   |
|-------------------------------------|-------------------------------------|---------------------------------------------|----------------------------------------------------------------------------------------------------|------------|-------------|--------------------------------------|---------------|--------------------------|------------------------|----------------|---------------------------------|---------------------|-----------------------|------------------------|-----------------------------------------|--------------------------------|--------------|---------------------------------------|---------------------------------|------------------------------------------------------------------|-----------------------------------------------------------------|----------|----------------------------|----------------------------------|------------------------------|--------------------|-------------------|
|                                     | MATRICE V 8.7 version du 24/02/2025 |                                             |                                                                                                    |            |             | PROFESSIONS MEDICALES Par délégation |               | AUXILIAIRES MEDICAUX     |                        | AUTRESTS       |                                 | SOCIAUX             | (non santé)           | SERVICES A DOMICILE    | ٢                                       | PROPIES ADMINISTRATIES         |              |                                       | ET_Organi                       | sateurETP                                                        | PROJET ETICAS                                                   |          | <b>35</b>                  | RESPECT DES DROTTS               | STATS ETENDUS                | RESPECT DES DROTTS |                   |
| Service                             | Bloc fonctionnel                    | N°<br>de<br>Dr Group paramétré<br>oit<br>ar | Fonctionnalité                                                                                                    | ET_Medecin | ET_SageFemm | e ET_SecretaireM<br>edicale          | ET_Pharmacien | ET_AuxiliaireN<br>edical | ET_InfirmierCadreSante | ET_Psychologue | ET_ReferentParco<br>ursComplexe | ET_<br>Coordinateur | ET_TravailleurSocial  | ET_autre_professionnel | ET_CoordinateurSS<br>AD ET_IntervenantA | AD ET_SecretaireA<br>ssistante | ET_Directeur | ET_ConseillerA<br>ssurance<br>Maladie | ET_Administrateur<br>CentralETP | Organisateur d'équipe<br>(défini dans le module<br>ETP d'eTICSS) | Intervenant d'équipe<br>(défini dans le module<br>ETP d'eTICSS) | ET_Stats | ET_Administrateu<br>ETICSS | I <sup>F</sup> ET_SupportProxiva | ET_CelluleMedicale<br>ETICSS | ET_Discover        | ET_discover_Recet |
|                                     | Contact RTA                         | # ET_Contact_forms_management               | Accéder à la liste des demandes de contact (Hors contexte et dans le dossier patient)                                           | x          |             | ×                                    |               |                          | ×                      | x              | x                               | x                   | x                     |                        |                                         | x                              | x            |                                       |                                 |                                                                  |                                                                 | ×        | ×                          |                                  | x                            |                    |                   |
|                                     | Connect in                          | # ET_PTAContact_W                           | Créer / modifier une demande de contact                                                                                         | ×          |             | ×                                    |               |                          | ×                      | ×              | ×                               | ×                   | ×                     |                        |                                         | ×                              |              |                                       |                                 |                                                                  |                                                                 |          | ×                          |                                  |                              |                    |                   |
|                                     | ViaTrajectoire                      | # ViaTrajectoire                            | Ajouter le lien via trajectoire dans le menu principal des orientation et dans le contexte<br>patient dans l'onglet orientation | ×          | x           | x                                    | x             | х                        | х                      | ×              | x                               | х                   | х                     |                        | x                                       | x                              | x            |                                       |                                 |                                                                  |                                                                 |          |                            |                                  |                              |                    |                   |
|                                     | Contras dánha                       | Users                                       | Accès au bouton "signaler le décès"                                                                                             | ×          | x           | x                                    | x             | x                        | x                      | ×              | x                               | x                   | ×                     | x                      | x x                                     | x                              | ×            | x                                     | ×                               | ×                                                                | ×                                                               | x        | x                          | x                                | x                            | ×                  | ×                 |
|                                     | descion deces                       | OHP->Workflow->Task Type                    | Valider/Modifier la tache décès                                                                                                 | x          |             |                                      | x             |                          | x                      |                | x                               | x                   |                       |                        |                                         |                                |              |                                       |                                 |                                                                  |                                                                 |          |                            |                                  |                              |                    |                   |
|                                     |                                     | # ET_Patient_Schedule                       | Afficher l'agenda patient pour lequel je suis membre du cercle de soin depuis son dossier<br>de coordination                    | х          | x           | x                                    | x             | х                        | x                      | ×              | x                               | х                   |                       |                        |                                         | x                              | x            |                                       |                                 | ×                                                                | ×                                                               |          | x                          |                                  | ×                            |                    |                   |
|                                     | Agenda patient                      | # x                                         | Ajouter / modifier un rendez-vous dans l'agenda patient depuis son dossier de<br>coordination                                   | ×          | ×           | ×                                    | x             | x                        | x                      | ×              | x                               | x                   |                       |                        |                                         | x                              |              |                                       |                                 | ×                                                                | ×                                                               |          |                            |                                  |                              |                    |                   |
| 0710.001                            |                                     | # x                                         | Notifier par mail et/ou sms le patient/ autres participants du rendez-vous depuis son<br>agenda CPI                             | ×          | ×           | x                                    | x             | x                        | x                      | ×              | x                               | x                   |                       |                        |                                         | x                              |              |                                       |                                 | ×                                                                | x                                                               |          |                            |                                  |                              |                    |                   |
| СПО-СРГ                             |                                     | # ET_ETP                                    | Afficher l'onglet ETP depuis CPI                                                                                                | ×          | x           | ×                                    | x             | x                        | x                      | x              | x                               | x                   |                       |                        |                                         | x                              | ×            |                                       |                                 | ×                                                                | ×                                                               |          | ×                          |                                  | ×                            |                    |                   |
|                                     | ETP                                 | # ET_ETP                                    | Accéder à la synthèse ETP depuis CPI                                                                                            | ×          | x           | ×                                    | x             | x                        | x                      | x              | x                               | x                   |                       |                        | -                                       | x                              | x            |                                       |                                 | ×                                                                | ×                                                               |          | x                          |                                  | ×                            |                    |                   |
|                                     |                                     | <u> </u>                                    | Inclure un patient depuis CPI                                                                                                   | ×          | x           | x                                    | x             | x                        | x                      | x              | x                               | x                   |                       |                        |                                         | x                              |              |                                       |                                 | x                                                                | x                                                               |          |                            |                                  |                              |                    |                   |

|          | MATRICE V 8.7 version du 24/02/2025 |                                                                                  |                                                                                                    |            |              | PROFESSIONS MEDICALES     |                 |                          |                        |                |                                         | TRAVAILLEURS Autres profession |                      | ionnels                |                |                  |                             |                   |                                       | ETP                             |                                                                  |                                                                 |               |                                         |                    | CTATE ETTNOLE                           | RESPECT DES DROITS |                     |
|----------|-------------------------------------|----------------------------------------------------------------------------------|----------------------------------------------------------------------------------------------------|------------|--------------|---------------------------|-----------------|--------------------------|------------------------|----------------|-----------------------------------------|--------------------------------|----------------------|------------------------|----------------|------------------|-----------------------------|-------------------|---------------------------------------|---------------------------------|------------------------------------------------------------------|-----------------------------------------------------------------|---------------|-----------------------------------------|--------------------|-----------------------------------------|--------------------|---------------------|
|          |                                     |                                                                                  |                                                                                                    |            |              | Par délégation            | PHARMACEUTIQUES | A                        | UXILIAIRES MEDICAUX    |                | AUTRES PS                               |                                | SOCIAUX              | (non santé)            | SERVI          | ICES A DOMICILE  | PR                          | OFILS ADMINISTRAT | FS                                    |                                 | ET_Organ                                                         | isateurETP                                                      | PROJET ETICSS |                                         | 1                  | RESPECT DES DROITS                      | STATS ETENDUS      | RESPECT DES DROITS  |
| Service  | Bloc fonctionnel                    | M <sup>e</sup><br>de<br>Dr Group paramétré<br>ott<br>er                          | Fonctionnalité                                                                                                    | ET_Medecin | ET_SageFemme | ET_SecretaireM<br>edicale | ET_Pharmacien   | ET_AuxiliaireM<br>edical | ET_InfirmierCadreSante | ET_Psychologue | ET_ReferentParco<br>ursComplexe         | ET_<br>Coordinateur            | ET_TravailleurSocial | ET_autre_professionnel | ET_Coordinater | ET_IntervenantAD | ET_SecretaireA<br>ssistante | ET_Directeur      | ET_ConseillerA<br>ssurance<br>Maladie | ET_Administrateur<br>CentralETP | Organisateur d'équipe<br>(défini dans le module<br>ETP d'eTICSS) | Intervenant d'équipe<br>(défini dans le module<br>ETP d'eTICSS) | ET_Stats      | ET_Administrateur<br>ETICSS             | ET_SupportProxival | ET_CelluleMedicale<br>ETICSS            | ET_Discover        | ET_discover_Recette |
| PraxyROR | Interface ProxyROR                  |                                                                                  | Consulter les données proxyROR                                                                                    |            |              |                           |                 |                          |                        |                |                                         |                                |                      |                        |                |                  |                             |                   |                                       |                                 |                                                                  |                                                                 |               | ×                                       |                    |                                         |                    |                     |
| CTIO/ETP | Statistiques                        |                                                                                  | Consulter la console d'administration des indicateurs CTIO/ETP                                                    |            |              |                           |                 |                          |                        |                |                                         |                                |                      |                        |                |                  |                             |                   |                                       |                                 |                                                                  |                                                                 |               | ×                                       |                    |                                         |                    |                     |
|          | Site public                         |                                                                                  | Créer/modifier le contenu de la page d'accueil                                                                    |            |              |                           |                 |                          |                        |                |                                         |                                |                      |                        |                |                  |                             |                   |                                       |                                 |                                                                  |                                                                 |               | ×                                       |                    |                                         | 1                  | /                   |
|          |                                     | Research offers care                                                             | Rechercher une offre de soin en mode simple et avancé                                                             | x          | x            | ×                         | x               | ×                        | ж                      | ×              | x                                       | ×                              | ×                    | х                      | ×              | x                | x                           | ×                 |                                       | ×                               | ×                                                                | ×                                                               |               | ×                                       | ×                  | ×                                       |                    |                     |
|          |                                     | Research offers care                                                             | Consulter les résultats de recherche des offres de soin                                                           | ×          | x            | ×                         | x               | ×                        | ж                      | ×              | ×                                       | ×                              | ×                    | ×                      | ×              | x                | x                           | ×                 |                                       | ×                               | ×                                                                | ×                                                               |               | ×                                       | x                  | ×                                       |                    |                     |
|          | Offre de soin                       | Research offers tare                                                             | Consulter la fiche détaillé d'une offre de soin                                                                   | x          | x            | x                         | x               | x                        | x                      | x              | x                                       | x                              | x                    | x                      | x              | x                | x                           | ×                 |                                       | ×                               | x                                                                | x                                                               |               | ×                                       | x                  | ×                                       | 1                  |                     |
|          |                                     |                                                                                  | Signaler au ROR une mise à jour des informations concernant une offre de soins                                    | x          | x            | x                         | x               | x                        | x                      | x              | x                                       | x                              | x                    | x                      | x              | x                | x                           | ×                 |                                       | ×                               | x                                                                | x                                                               |               | ×                                       | x                  | ×                                       | 1                  |                     |
|          |                                     | Portal Address book/Use the address book                                         | Ajouter une offre de soin à mon carnet d'adresses                                                                 | ×          | x            | ×                         | x               | ×                        | x                      | x              | x                                       | x                              | x                    | x                      | ×              | x                | x                           | ×                 |                                       | ×                               | ×                                                                | x                                                               |               | ×                                       | x                  | ×                                       |                    |                     |
|          |                                     |                                                                                  | Consulter mes contacts                                                                                            | ×          | x            | ×                         | ×               | ×                        | x                      | x              | ×                                       | ×                              | ×                    | x                      | ×              | x                | x                           | ×                 |                                       | ×                               | ×                                                                | ×                                                               |               | ×                                       | x                  | ×                                       |                    |                     |
|          | Contacts                            |                                                                                  | Exporter contact (Excel, PDF, VCF)                                                                                | ×          | x            | ×                         | x               | x                        | x                      | x              | ×                                       | ×                              | ×                    | ×                      | x              | x                | x                           | ×                 |                                       | ×                               | ×                                                                | ×                                                               |               | ×                                       | ×                  | ×                                       | 1                  | /                   |
|          |                                     |                                                                                  | Envoi de mes exports par mail                                                                                     | ×          | x            | ×                         | x               | x                        | x                      | x              | ×                                       | ×                              | ×                    | ×                      | x              | x                | x                           | ×                 |                                       | ×                               | ×                                                                | ×                                                               |               | ×                                       | ×                  | ×                                       | 1                  | /                   |
|          |                                     | View ETP program entities                                                        | Consulter le catalogue ETP (CTIO)                                                                                 | x          | x            | ×                         | x               | x                        | x                      | ×              | x                                       | ×                              | ×                    | ×                      | x              |                  | x                           | ×                 |                                       | ×                               | ×                                                                | ×                                                               |               | ×                                       | x                  | ×                                       |                    |                     |
|          |                                     | View ETP program entities                                                        | Rechercher des programmes ETP                                                                                     | x          | x            | x                         | x               | x                        | x                      | x              | x                                       | x                              | x                    | x                      | x              |                  | x                           | x                 |                                       | ×                               | x                                                                | x                                                               |               | ×                                       | x                  | x                                       |                    | 1                   |
|          |                                     | View ETP program entities                                                        | Consulter la fiche détaillé d'un programme ETP                                                                    | x          | x            | x                         | x               | x                        | x                      | x              | x                                       | ×                              | x                    | x                      | x              |                  | x                           | x                 |                                       | ×                               | ×                                                                | x                                                               |               | ×                                       | x                  | x                                       | /                  | Î.                  |
|          |                                     | Manage ETP program subscription entities                                         | Effectuer une demande d'inclusion                                                                                 | x          | x            | ×                         | x               | x                        | x                      | x              | x                                       | x                              | x                    |                        | ×              |                  | x                           |                   |                                       |                                 | x                                                                | x                                                               |               | ( T                                     |                    | (                                       | /                  | 1                   |
|          |                                     |                                                                                  | Modifier des fiches programmes pour lesquels je suis organisateur d'équipe                                        |            |              |                           |                 |                          |                        |                |                                         |                                |                      |                        |                |                  |                             |                   |                                       |                                 | x                                                                |                                                                 |               | (                                       | 1                  | 1                                       | /7                 | 1                   |
|          |                                     | Manage ETP program entities                                                      | Créer/modifier toute fiche programme ETP                                                                          |            |              |                           |                 |                          |                        |                |                                         | ••••••                         |                      |                        |                |                  |                             |                   |                                       | ×                               |                                                                  |                                                                 |               | (                                       | /                  | ()                                      | /                  | /                   |
| стю      |                                     | If I now access to create edit and delete FTD program<br>view ETP team entities, | Consulter toutes les équipes ETP avec les professionnels et programmes associés                                   |            |              |                           |                 |                          |                        |                |                                         |                                |                      |                        |                |                  |                             |                   |                                       | x (ok develop)                  |                                                                  |                                                                 |               | (                                       |                    | í l                                     |                    | A                   |
|          |                                     | View FTP term relationship with protessional role field                          | Consulter les équipes ETP pour lesquelles je suis organisateur d'equipe ou intervenant                            |            |              |                           |                 |                          |                        |                |                                         |                                |                      |                        |                |                  |                             |                   |                                       |                                 | x                                                                | ×                                                               | •             | (                                       | /                  | i                                       |                    | /                   |
|          |                                     |                                                                                  | d'equipe avec vue sur les professionnels et programmes associes<br>Modifier les rôles des membres des équipes ETP |            |              |                           |                 |                          |                        |                |                                         |                                |                      |                        |                |                  |                             |                   |                                       | x (ok develop)                  | ×                                                                |                                                                 |               | (                                       | /                  | į – – – – – – – – – – – – – – – – – – – |                    | /                   |
|          |                                     |                                                                                  | Etre notifié par mail d'une nouvelle demande d'inclusion                                                          |            | •••••        | ••••••                    |                 |                          |                        |                | • • • • • • • • • • • • • • • • • • • • |                                |                      |                        |                |                  |                             |                   |                                       |                                 | x                                                                |                                                                 |               | í – – – – – – – – – – – – – – – – – – – |                    | <u>í</u>                                |                    | /                   |
|          |                                     | View FTP entities when user is FTP Team organizer                                | Consultation de la liste des natients associés à l'ensemble des ornorammes                                        |            |              |                           |                 |                          |                        |                |                                         |                                |                      |                        |                |                  |                             |                   |                                       | ×                               |                                                                  |                                                                 |               | (                                       | /                  | (                                       | (                  | /                   |
|          | ETP                                 | new err entries when user is err reall organizer                                 | Consultation des patients associés aux programmes pour lesquels l'utilisateur est                                 |            |              |                           |                 |                          |                        |                |                                         |                                |                      |                        |                |                  |                             |                   |                                       |                                 | v                                                                |                                                                 |               | (                                       | 1                  | (                                       |                    | /                   |
|          |                                     |                                                                                  | membre de l'équipe<br>Consultation de la fiche natient (statut/étanes/séances/documentation)                      |            |              |                           |                 |                          |                        |                |                                         |                                |                      |                        |                |                  |                             |                   |                                       |                                 |                                                                  |                                                                 |               | (                                       | 1                  | (                                       |                    | /                   |
|          |                                     |                                                                                  | Siche entiteet - Alexiter/modifier le midiarie traituet                                                           |            |              |                           |                 |                          |                        |                |                                         |                                |                      |                        |                |                  |                             |                   |                                       |                                 |                                                                  |                                                                 |               | 1                                       | 1                  | (                                       |                    | /                   |
|          |                                     |                                                                                  | Eche estiest : Modification statut de mar estients                                                                |            |              |                           |                 |                          |                        |                |                                         |                                |                      |                        |                |                  |                             |                   |                                       | ~                               |                                                                  |                                                                 |               | (                                       | 1                  | (                                       | [                  | A                   |
|          |                                     |                                                                                  | Siche extingt - Modification enfrance aus chancer de mer extingtr                                                 |            |              |                           |                 |                          |                        |                |                                         |                                |                      |                        |                |                  |                             |                   |                                       |                                 |                                                                  |                                                                 |               | (                                       | 1                  | (                                       | [                  | A                   |
|          |                                     |                                                                                  | Listes séances : visualisation des séances auxquelles je suis associées comme                                     |            |              |                           |                 |                          |                        |                |                                         |                                |                      |                        |                |                  |                             |                   |                                       | *                               |                                                                  |                                                                 |               | (                                       | 1                  | (                                       |                    | 4                   |
| _        |                                     |                                                                                  | organisateur d'équipe ou intervenant d'équipe                                                                     |            |              |                           |                 |                          |                        |                |                                         |                                |                      |                        |                |                  |                             |                   |                                       |                                 |                                                                  |                                                                 |               |                                         |                    | []                                      |                    |                     |
|          |                                     |                                                                                  | Gestion des séances ; Modification Infos générales                                                                |            |              |                           |                 |                          |                        |                |                                         |                                |                      |                        |                |                  |                             |                   |                                       |                                 | x                                                                |                                                                 |               | (                                       |                    | (                                       |                    | 4                   |
| _        |                                     |                                                                                  | (orozramme/étape/date/lieu/Participants)                                                                          |            |              |                           |                 |                          |                        |                |                                         |                                |                      |                        |                |                  |                             |                   |                                       | *                               | x                                                                |                                                                 |               |                                         |                    |                                         |                    | 4                   |
|          |                                     |                                                                                  | desuion des seances : Modification Presence, information et commentaire                                           |            |              |                           |                 |                          |                        |                |                                         |                                |                      |                        |                |                  |                             |                   |                                       |                                 | ×                                                                | x                                                               |               |                                         |                    |                                         |                    | /                   |
|          |                                     |                                                                                  | Statistiques : pouvoir demander le calcul de les statistiques de les programmes pour                              |            |              |                           |                 |                          |                        |                |                                         |                                |                      |                        |                |                  |                             |                   |                                       |                                 | ×                                                                | ×                                                               |               | (                                       | 1                  | (                                       |                    | 4                   |

| MATRICE V 8.7 version du 24                            | MATRICE V 8.7 version du 24/02/2025 |                                  |                             | AUXILIAIRES MEDICAUX                            | AUTRES PS                                      | TRAVAL      | LLEURS Autres professionnels<br>AUX (non santé) | SERVICES A DOMICILE                      | PROFILS ADMINISTRATIFS                                             | ETP<br>ET_OrganizateurETP |                                                                                                    | PROJET ETICSS                            | RESPECT DES DROITS                | STATS ETENDUS | RESPECT DES DROITS  |
|--------------------------------------------------------|-------------------------------------|----------------------------------|-----------------------------|-------------------------------------------------|------------------------------------------------|-------------|-------------------------------------------------|------------------------------------------|--------------------------------------------------------------------|---------------------------|----------------------------------------------------------------------------------------------------|------------------------------------------|-----------------------------------|---------------|---------------------|
| A"<br>de<br>Bloc fonctionnel Dr Group paramétré<br>ait | Fonctionnalité                      | ET_Medecin ET_SageFemme ET_Secri | taireM ET_Pharmacien<br>ale | ET_AuxiliaireM<br>edical ET_InfirmierCadreSante | ET_Psychologue ET_ReferentParco<br>ursComplexe | ETET_Travai | leurSocial ET_autre_professionnel               | ET_CoordinateurSS<br>AD ET_IntervenantAD | ET_SecretaireA<br>ssistante ET_Directeur ET_Conseiller/<br>Maladie | A CentralETP              | Organisateur d'équipe<br>(défini dans le module         Intervenant d'équipe<br>(défini dans le module           ETP d'eTICSS)         ETP d'eTICSS) | ET_Stats ET_Administrateur ET_SupportPro | ival ET_CelluleMedicale<br>ETICSS | ET_Discover   | ET_discover_Recette |
| i i i i i i i i i i i i i i i i i i i                  |                                     |                                  |                             | • •                                             |                                                |             |                                                 |                                          |                                                                    |                           |                                                                                                    |                                          |                                   |               |                     |
|                                                        |                                     |                                  |                             |                                                 |                                                |             |                                                 |                                          |                                                                    |                           |                                                                                                    |                                          |                                   |               |                     |
|                                                        |                                     |                                  |                             |                                                 |                                                |             |                                                 |                                          |                                                                    |                           |                                                                                                    |                                          |                                   |               |                     |
|                                                        |                                     |                                  |                             |                                                 |                                                |             |                                                 |                                          |                                                                    |                           |                                                                                                    |                                          |                                   |               |                     |
|                                                        |                                     |                                  |                             |                                                 |                                                |             |                                                 |                                          |                                                                    |                           |                                                                                                    |                                          |                                   |               |                     |
|                                                        |                                     |                                  |                             |                                                 |                                                |             |                                                 |                                          |                                                                    |                           |                                                                                                    |                                          |                                   |               |                     |
|                                                        |                                     |                                  |                             |                                                 |                                                |             |                                                 |                                          |                                                                    |                           |                                                                                                    |                                          |                                   |               |                     |
|                                                        |                                     |                                  |                             |                                                 |                                                |             |                                                 |                                          |                                                                    |                           |                                                                                                    |                                          |                                   |               |                     |
|                                                        |                                     |                                  |                             |                                                 |                                                |             |                                                 |                                          |                                                                    |                           |                                                                                                    |                                          |                                   |               |                     |
|                                                        |                                     |                                  |                             |                                                 |                                                |             |                                                 |                                          |                                                                    |                           |                                                                                                    |                                          |                                   |               |                     |
|                                                        |                                     |                                  |                             |                                                 |                                                |             |                                                 |                                          |                                                                    |                           |                                                                                                    |                                          |                                   |               |                     |
|                                                        |                                     |                                  |                             |                                                 |                                                |             |                                                 |                                          |                                                                    |                           |                                                                                                    |                                          |                                   |               |                     |
|                                                        |                                     |                                  |                             |                                                 |                                                |             |                                                 |                                          |                                                                    |                           |                                                                                                    |                                          |                                   |               |                     |
|                                                        |                                     |                                  |                             |                                                 |                                                |             |                                                 |                                          |                                                                    |                           |                                                                                                    |                                          |                                   |               |                     |
|                                                        |                                     |                                  |                             |                                                 |                                                |             |                                                 |                                          |                                                                    |                           |                                                                                                    |                                          |                                   |               |                     |
|                                                        |                                     |                                  |                             |                                                 |                                                |             |                                                 |                                          |                                                                    |                           |                                                                                                    |                                          |                                   |               |                     |
|                                                        |                                     |                                  |                             |                                                 |                                                |             |                                                 |                                          |                                                                    |                           |                                                                                                    |                                          |                                   |               |                     |
|                                                        |                                     |                                  |                             |                                                 |                                                |             |                                                 |                                          |                                                                    |                           |                                                                                                    |                                          |                                   |               |                     |
|                                                        |                                     |                                  |                             |                                                 |                                                |             |                                                 |                                          |                                                                    |                           |                                                                                                    |                                          |                                   |               |                     |
|                                                        |                                     |                                  |                             |                                                 |                                                |             |                                                 |                                          |                                                                    |                           |                                                                                                    |                                          |                                   |               |                     |
|                                                        |                                     |                                  |                             |                                                 |                                                |             |                                                 |                                          |                                                                    |                           |                                                                                                    |                                          |                                   |               |                     |
|                                                        |                                     |                                  |                             |                                                 |                                                |             |                                                 |                                          |                                                                    |                           |                                                                                                    |                                          |                                   |               |                     |
|                                                        |                                     |                                  |                             |                                                 |                                                |             |                                                 |                                          |                                                                    |                           |                                                                                                    |                                          |                                   |               |                     |
|                                                        |                                     |                                  |                             |                                                 |                                                |             |                                                 |                                          |                                                                    |                           |                                                                                                    |                                          |                                   |               |                     |
|                                                        |                                     |                                  |                             |                                                 |                                                |             |                                                 |                                          |                                                                    |                           |                                                                                                    |                                          |                                   |               |                     |
|                                                        |                                     |                                  |                             |                                                 |                                                |             |                                                 |                                          |                                                                    |                           |                                                                                                    |                                          |                                   |               |                     |
|                                                        |                                     |                                  |                             |                                                 |                                                |             |                                                 |                                          |                                                                    |                           |                                                                                                    |                                          |                                   |               |                     |
| <br>                                                   |                                     |                                  |                             |                                                 |                                                |             |                                                 |                                          |                                                                    |                           |                                                                                                    |                                          |                                   |               |                     |
|                                                        |                                     |                                  |                             |                                                 |                                                |             |                                                 |                                          |                                                                    |                           |                                                                                                    |                                          |                                   |               |                     |
|                                                        |                                     |                                  |                             |                                                 |                                                |             |                                                 |                                          |                                                                    |                           |                                                                                                    |                                          |                                   |               |                     |